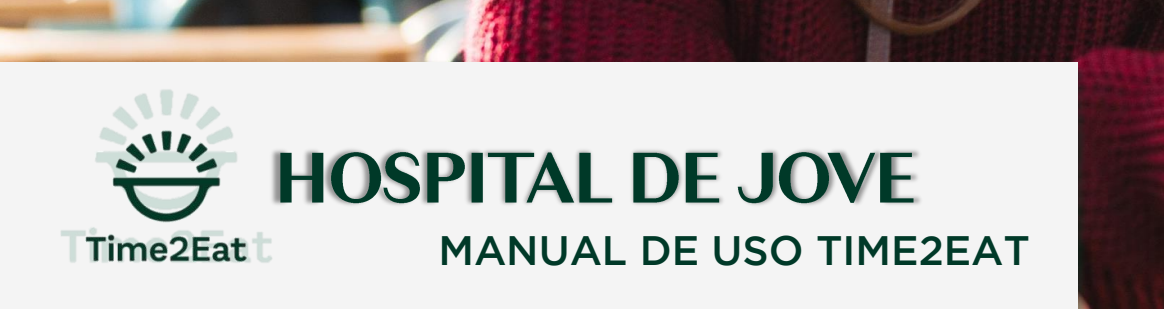

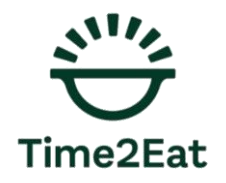

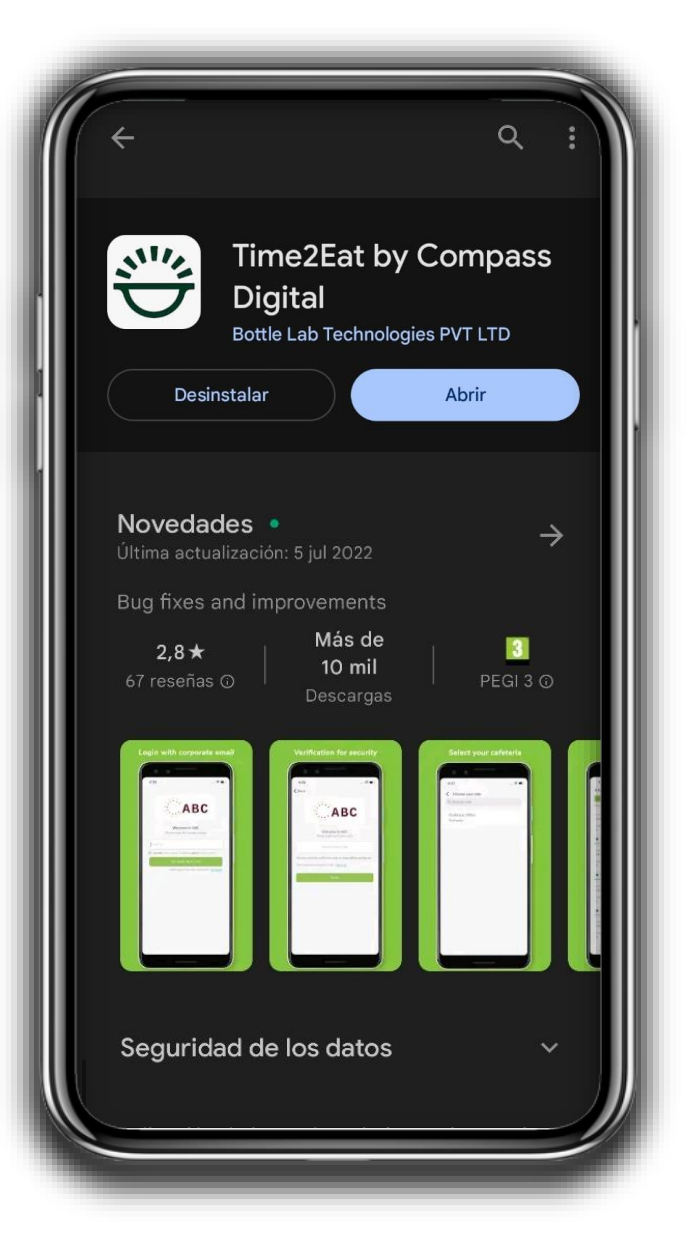

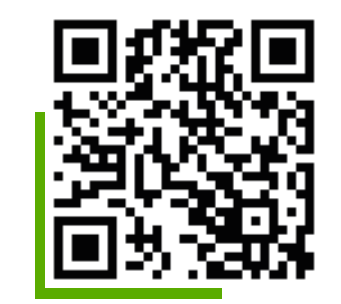

### DESCÁRGALA AHORA

Una App para móvil que te permitirá gestionar tus pedidos de comida, cafetería y tener toda la información a tu alcance.

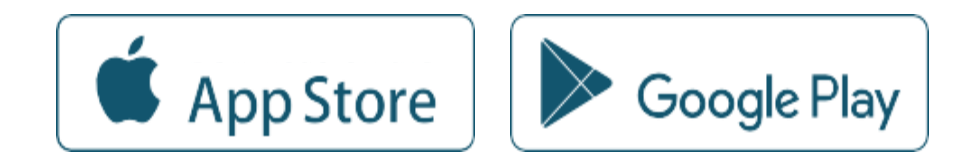

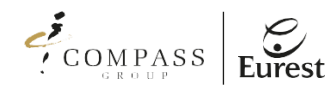

### 1. ACCEDE A LA APP

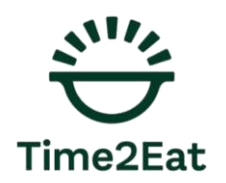

#### Este proceso sólo es necesario realizarlo la primera vez, siempre que no se cierre sesión (puedes cerrar la app sin problemas).

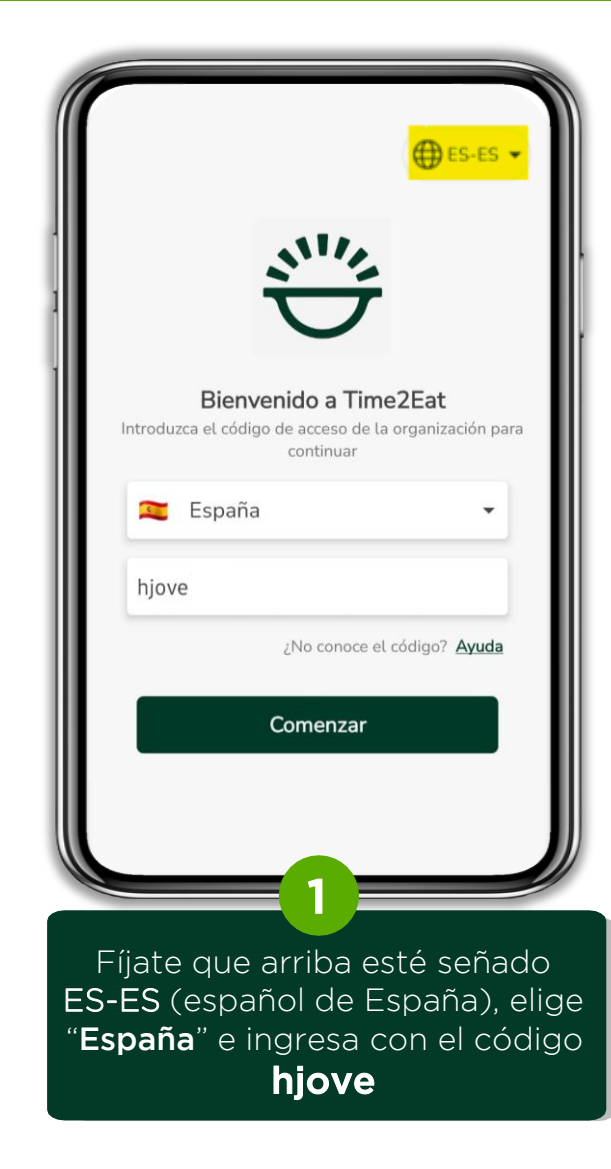

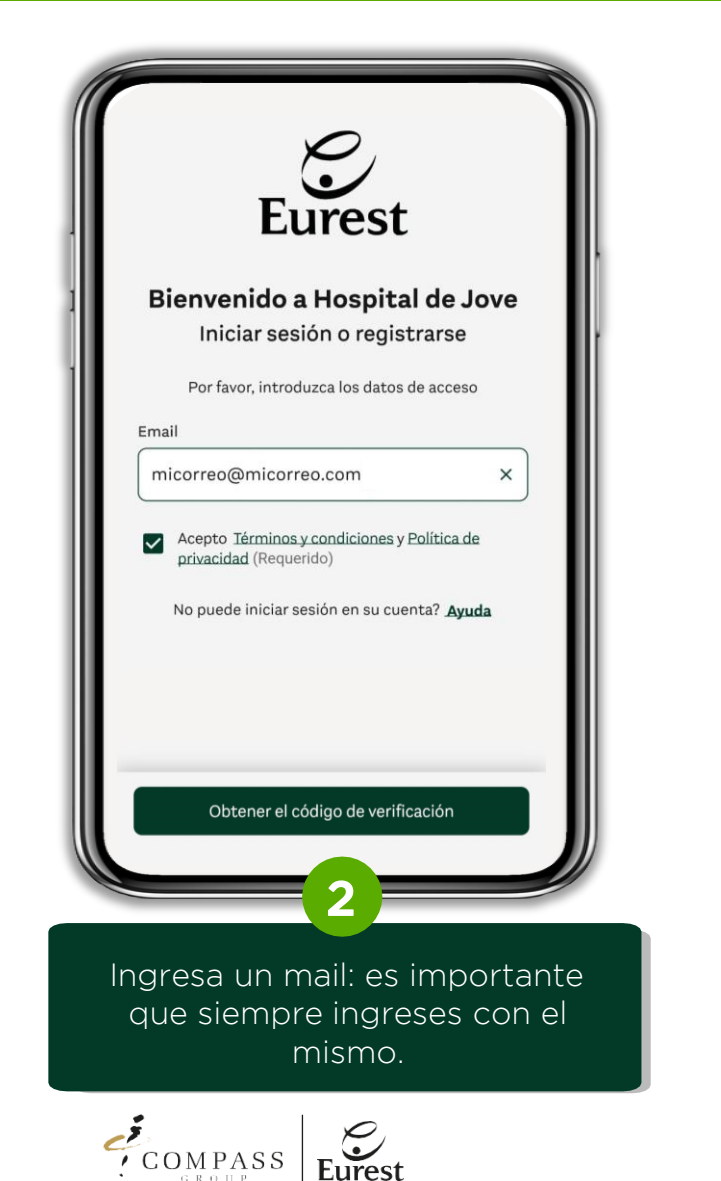

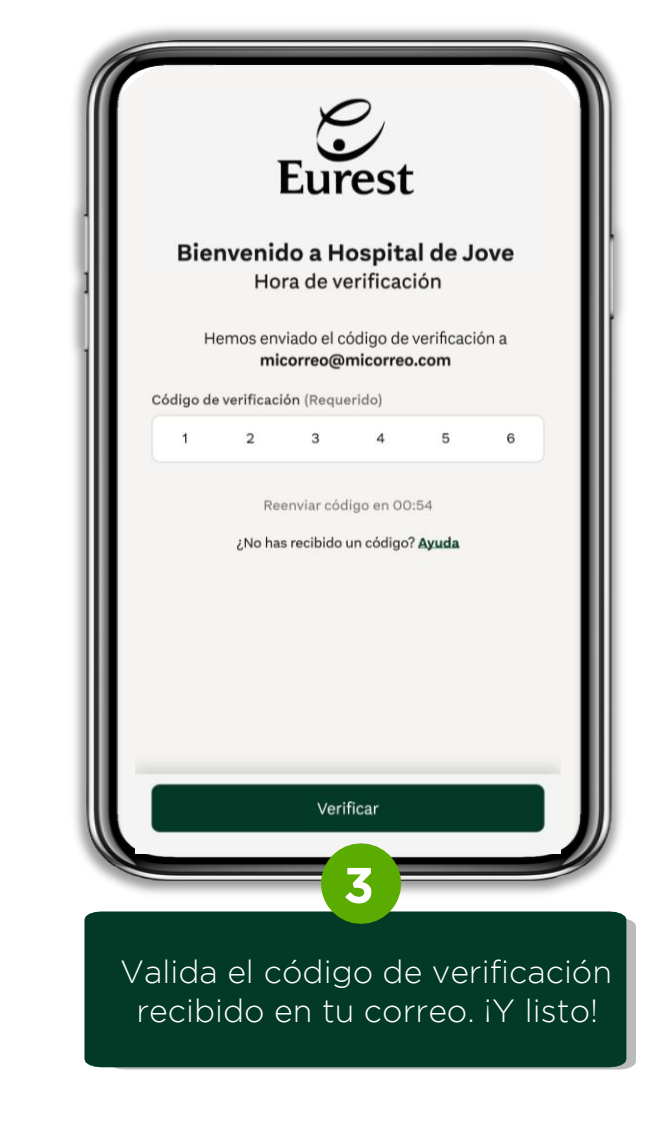

### 2. ENCUENTRA LO QUE BUSCAS

Al entrar a la app, encontrarás todas las opciones para visualizar la oferta y hacer tus pedidos.

## Time2Eat

### PEDIDOS de CAFETERÍA TAKE AWAY

El horario para tus **Desayunos Take Away** es de **8.30 a 11.30 horas** Para tus pedidos de **bocadillos**, **bollería** y **artículos de cafetería** de **8.00** a **17.00 horas**. Recoge tus pedidos entre las 8.30 y las 16.30 sin colas ni esperas.

El horario para hacer tu pedido de **Menú Take Away** es de **8.00 a 12.45 horas** y podrás recogerlo de 13.00 a 15.00 horas.

### PEDIDOS de COMEDOR

Desde la app podrás hacer tus pedidos para la Comida y la Cena en comedor con antelación de varios días. Marca cuando para qué día lo quieres y recógelo después sin cola, sin esperas y de forma rápida.

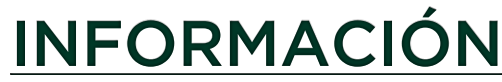

En este apartado podrás ver el **menú semanal** y más información sobre nuestros servicios.

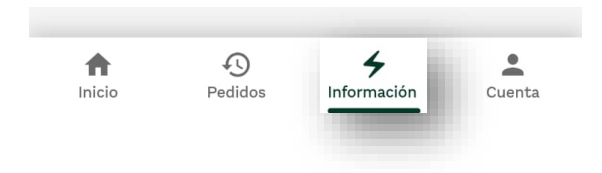

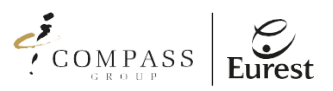

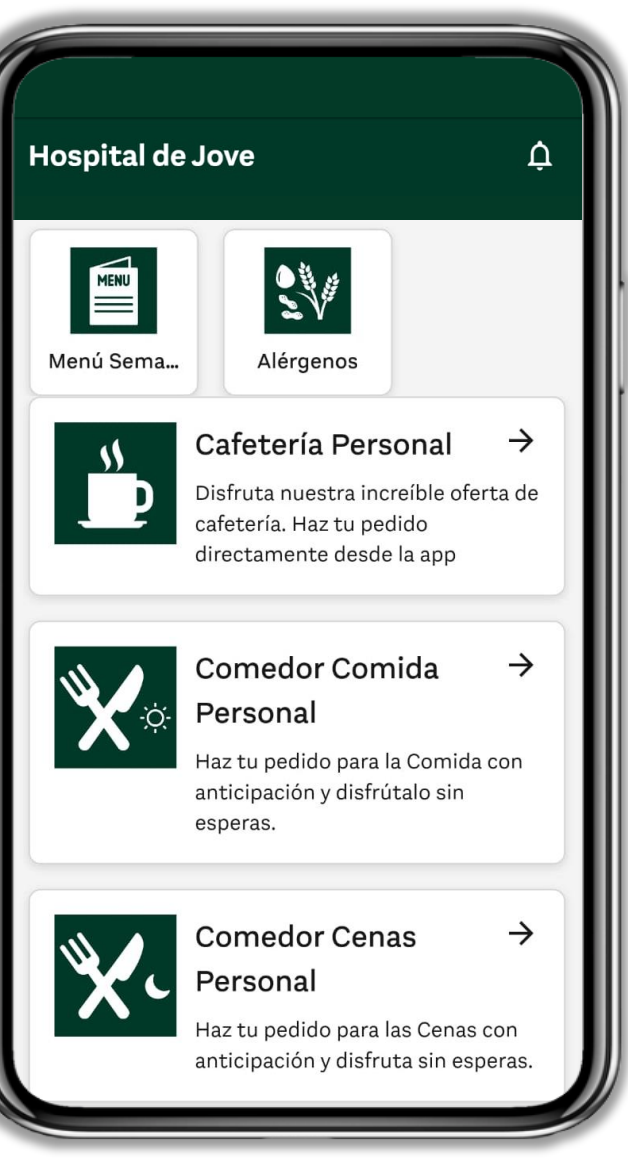

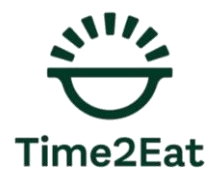

## REALIZAR TU PEDIDO

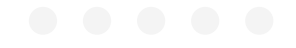

### 3. CÓMO HACER TU PEDIDO TAKE AWAY

Estos son los pasos a seguir para hacer un pedido de restaurante y cafetería.

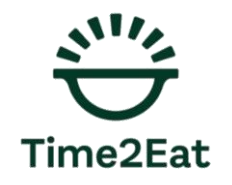

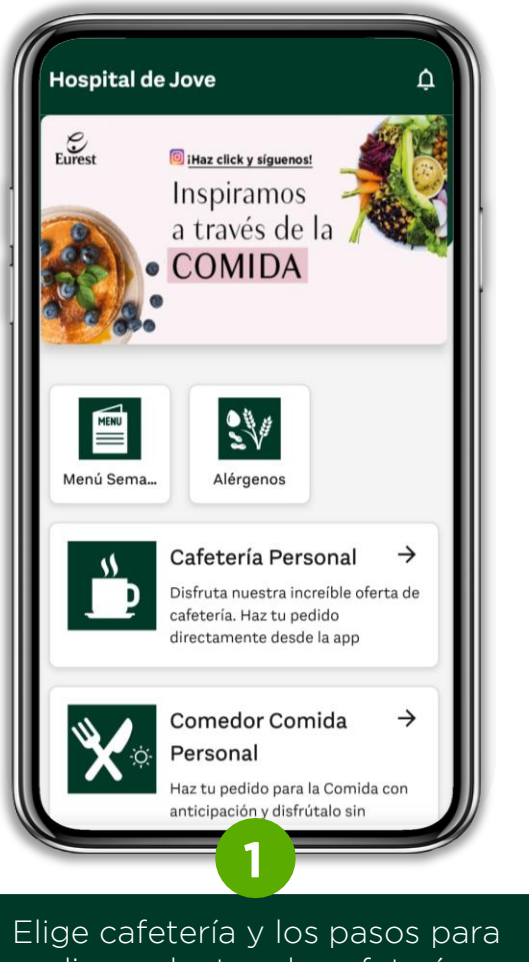

Elige cafetería y los pasos para pedir productos de cafeterías y de menús serán los mismos.

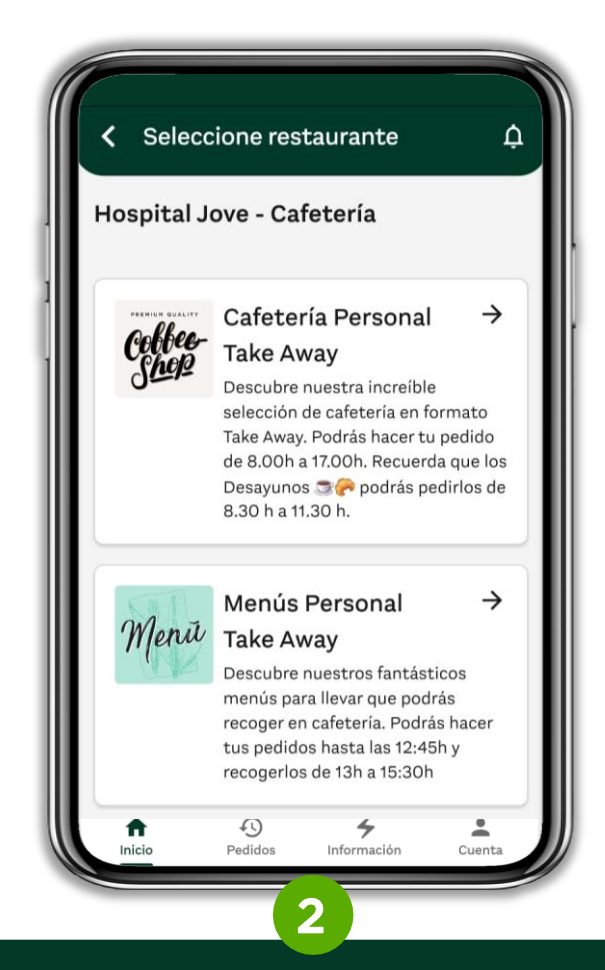

Los pasos en cafetería y en comidas serán los mismos, solo tendrás que señalar los productos y seguir los pasos fácilmente.

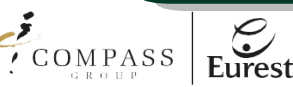

### 3. CÓMO HACER TU PEDIDO TAKE AWAY

#### Estos son los pasos a seguir para hacer un pedido de restaurante y cafetería.

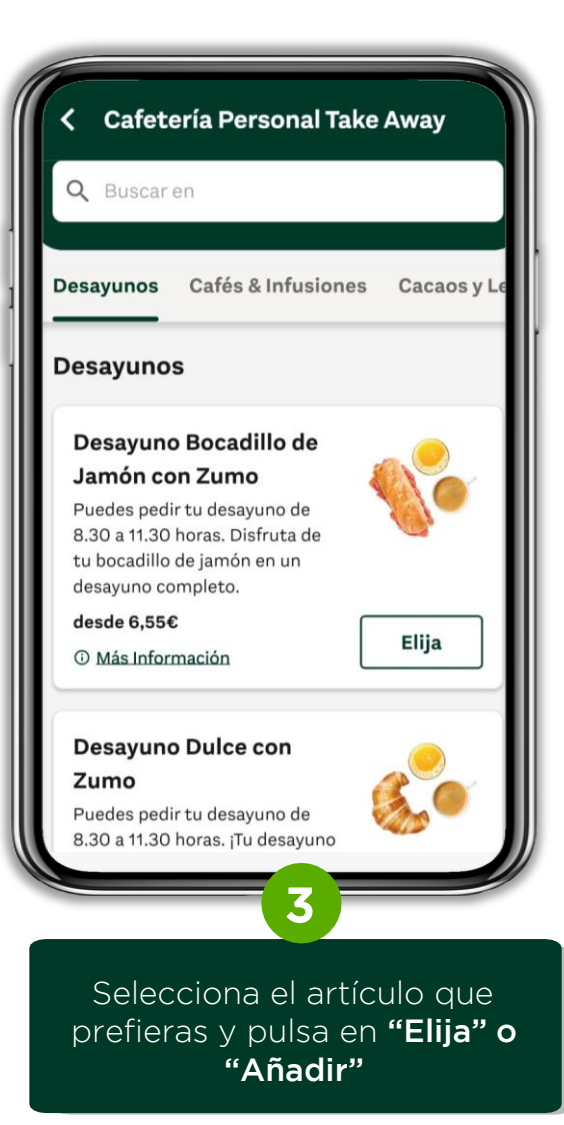

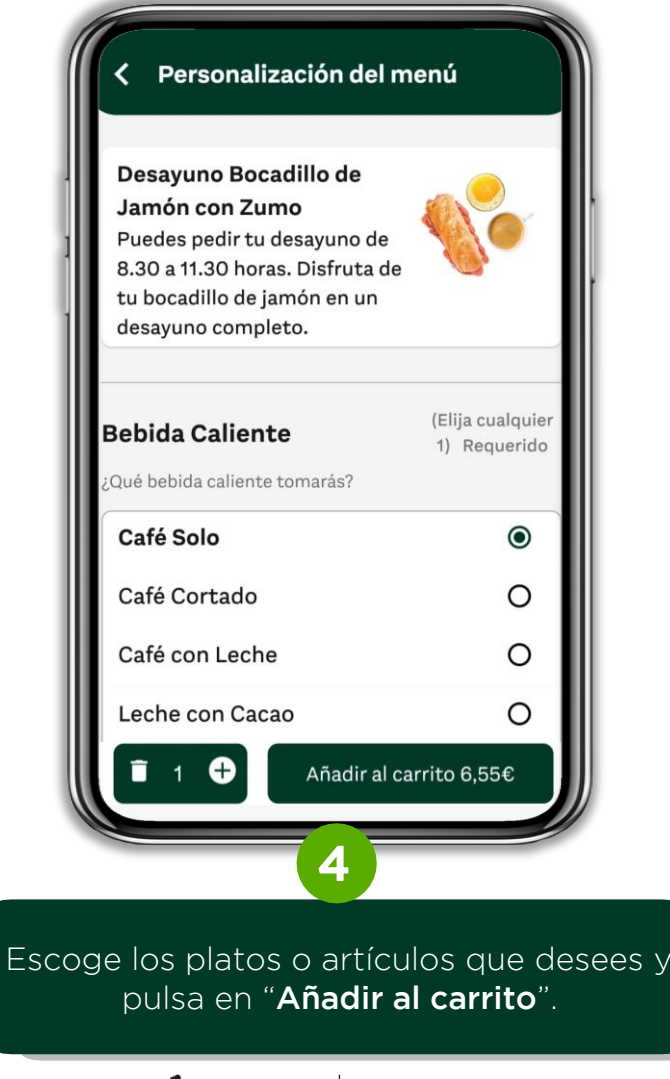

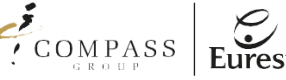

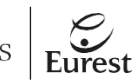

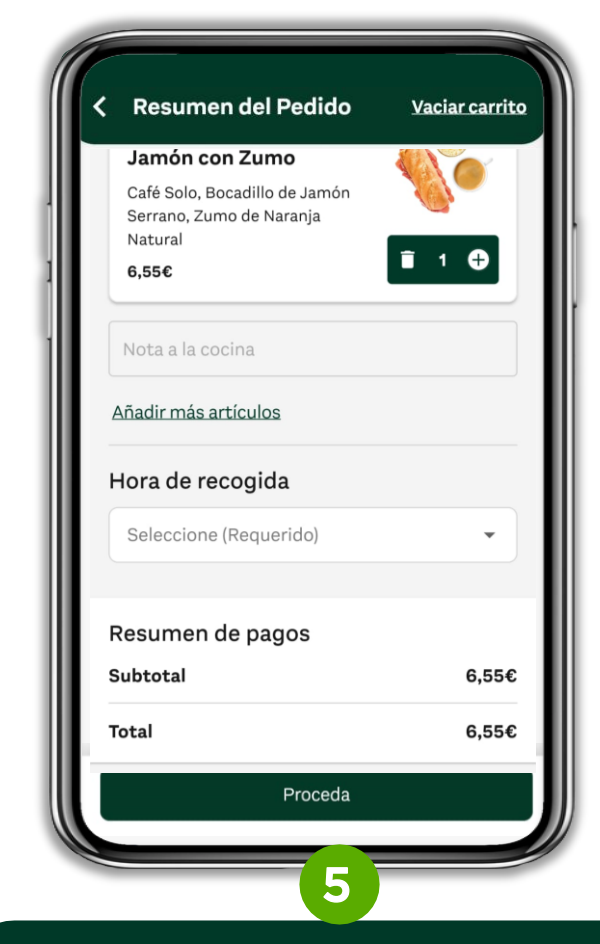

Revisa el pedido y completa **todos** los campos, incluyendo hora de recogida y pulsa "Proceda".

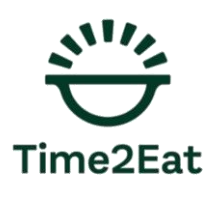

### 4. CÓMO HACER TU PEDIDO COMEDOR

Estos son los pasos a seguir para hacer un pedido para el comedor.

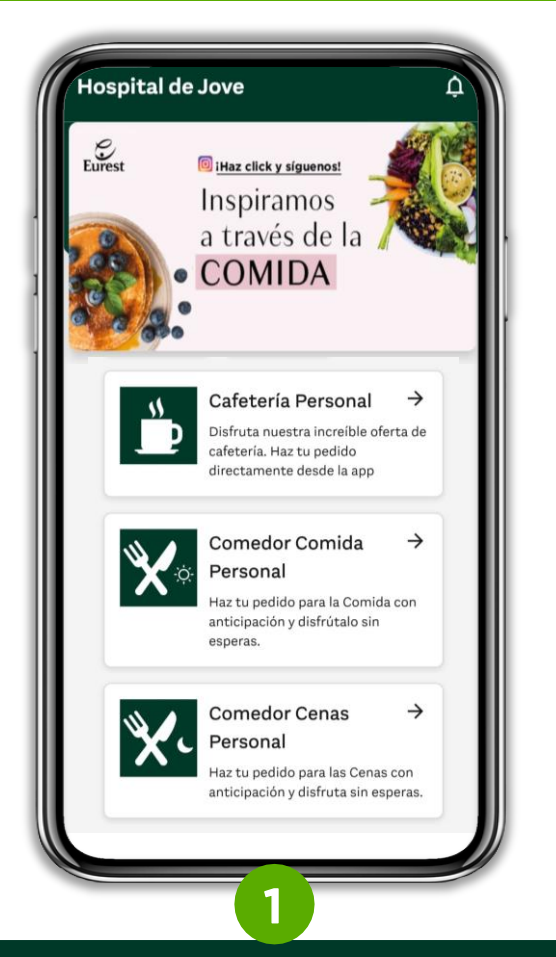

Pulsa el botón de Comidas o Cenas, según lo que quieras pedir. El procedimiento será el mismo.

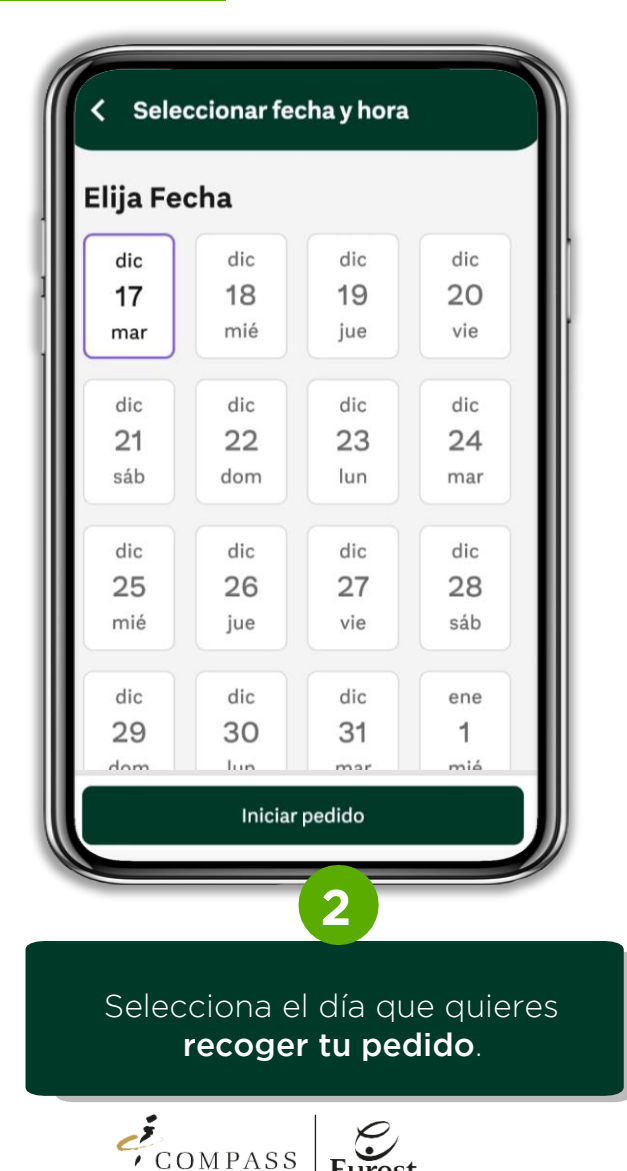

Eurest

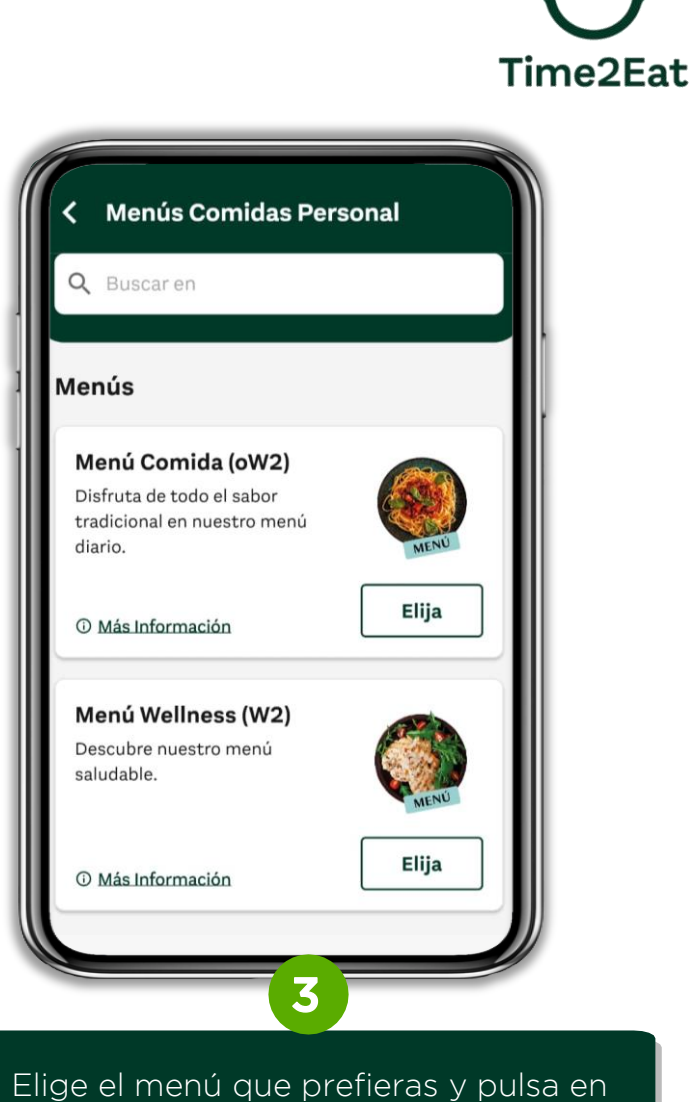

"Elija".

### 4. CÓMO HACER TU PEDIDO COMEDOR

Estos son los pasos a seguir para hacer un pedido para el comedor.

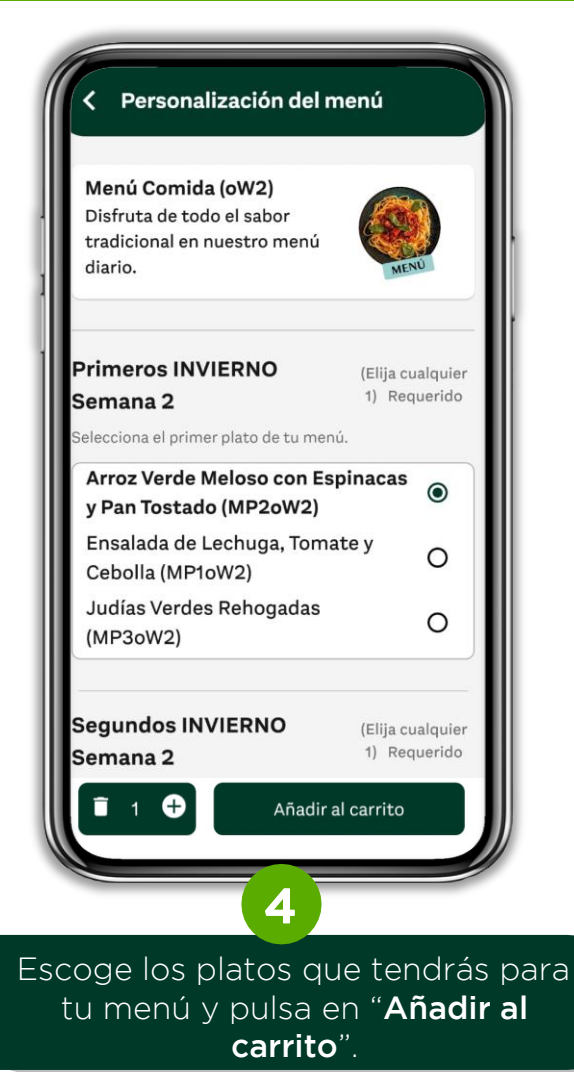

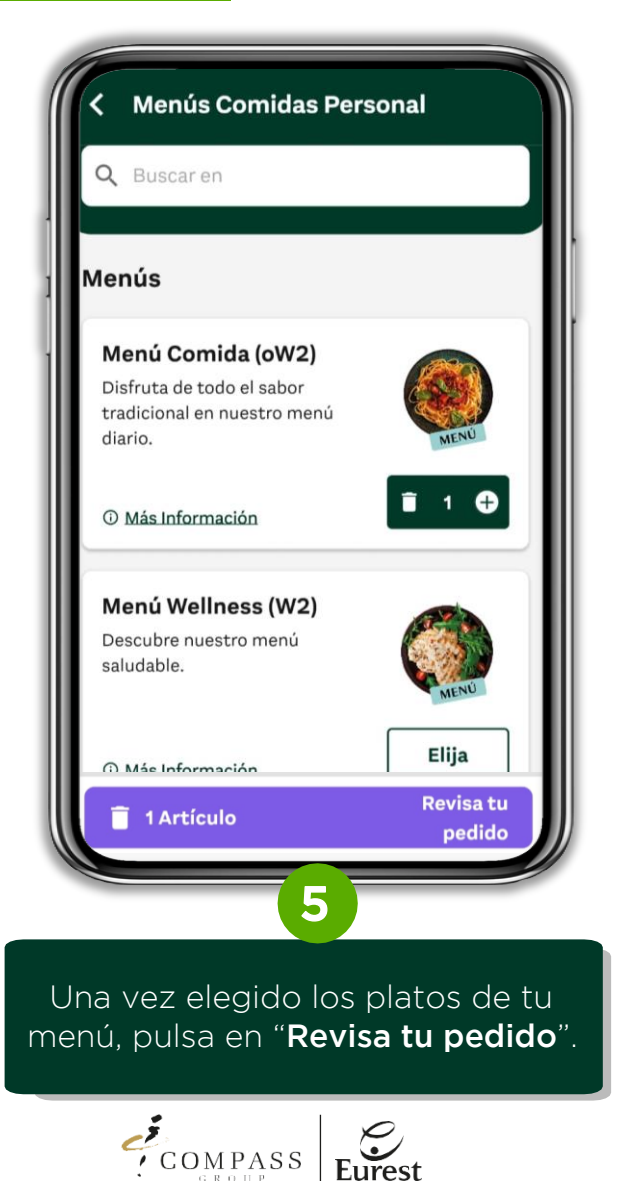

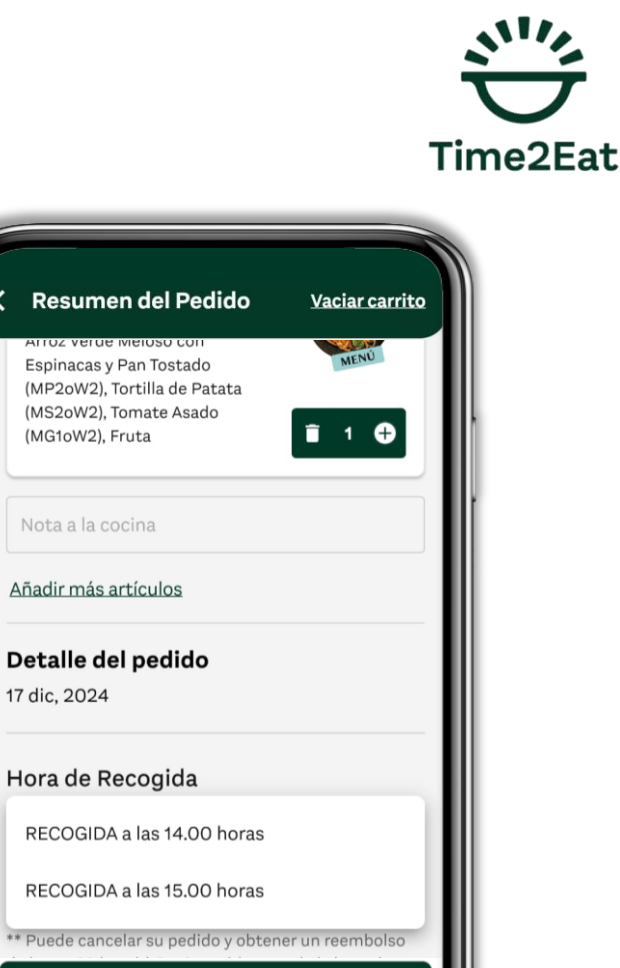

Revisa el pedido y completa **todos** los campos, incluyendo hora de recogida y pulsa "Proceda".

6

Proceda

17 dic. 2024

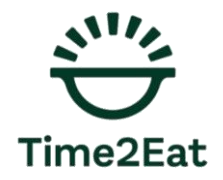

# REALIZAR PAGO

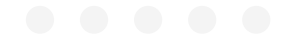

4. PAGO

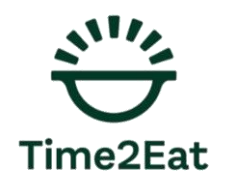

#### Los pagos de desayunos se harán con antelación para agilizar el servicio

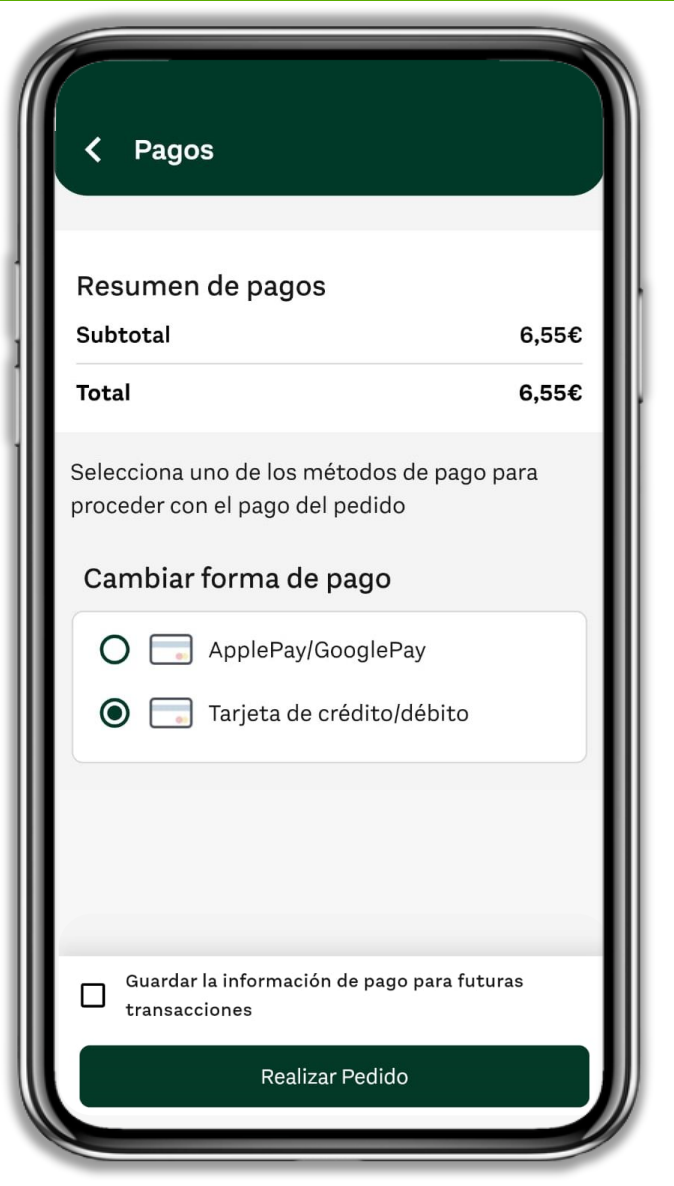

Ingresarás a un sistema de pago, como si lo hicieras en cualquier app de delivery.

- Los pagos se realizan con una plataforma 100% segura.
- Validado por el equipo legal de Compass Group PLC.
- Sistema 100% GDPR (Reglamento General de Protección de Datos).
- Sólo se solicita una dirección de correo electrónico para el registro.

Sigue los pasos para finalizar tu pedido con tarjeta o Apple Pay/Google Pay.

**RECUERDA**: Si el menú que escoges es a coste O€, no te preocupes si ves esta pasarela de pago, no se cobrará nada.

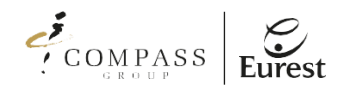

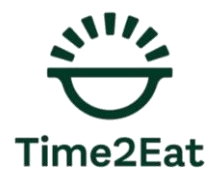

## RECOGER TU PEDIDO

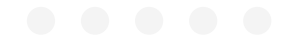

### 5. RECOGIDA

#### Puedes recoger tu pedido con él número asignado

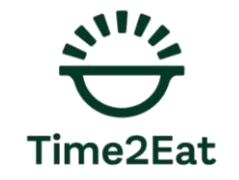

Al finalizar tu pedido, verás un resumen con todos los datos del mismo y un número de identificación:

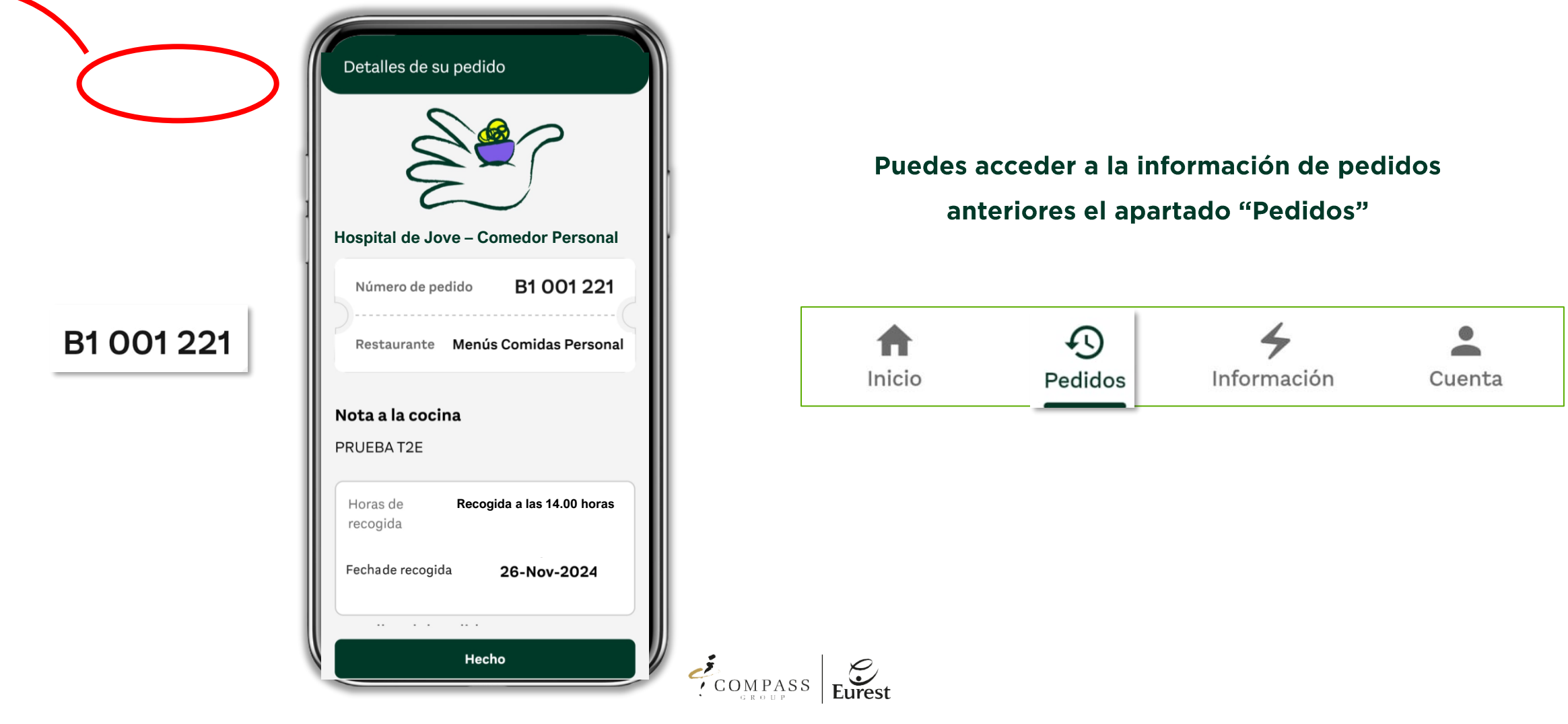

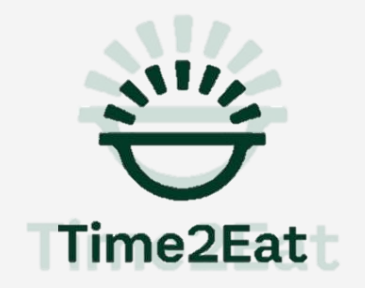

## **EL COMEDOR EN TU MANO**